## PROCEDURE ON HOW TO RESET YOUR E-LEARNING ACCOUNT PASSWORD

- 1. Access the University E-learning platform through the following options:
  - University website,
  - The UoEm App or
  - via the url: https://lms1.embuni.ac.ke
- 2. On the login page, select forgot your username or password

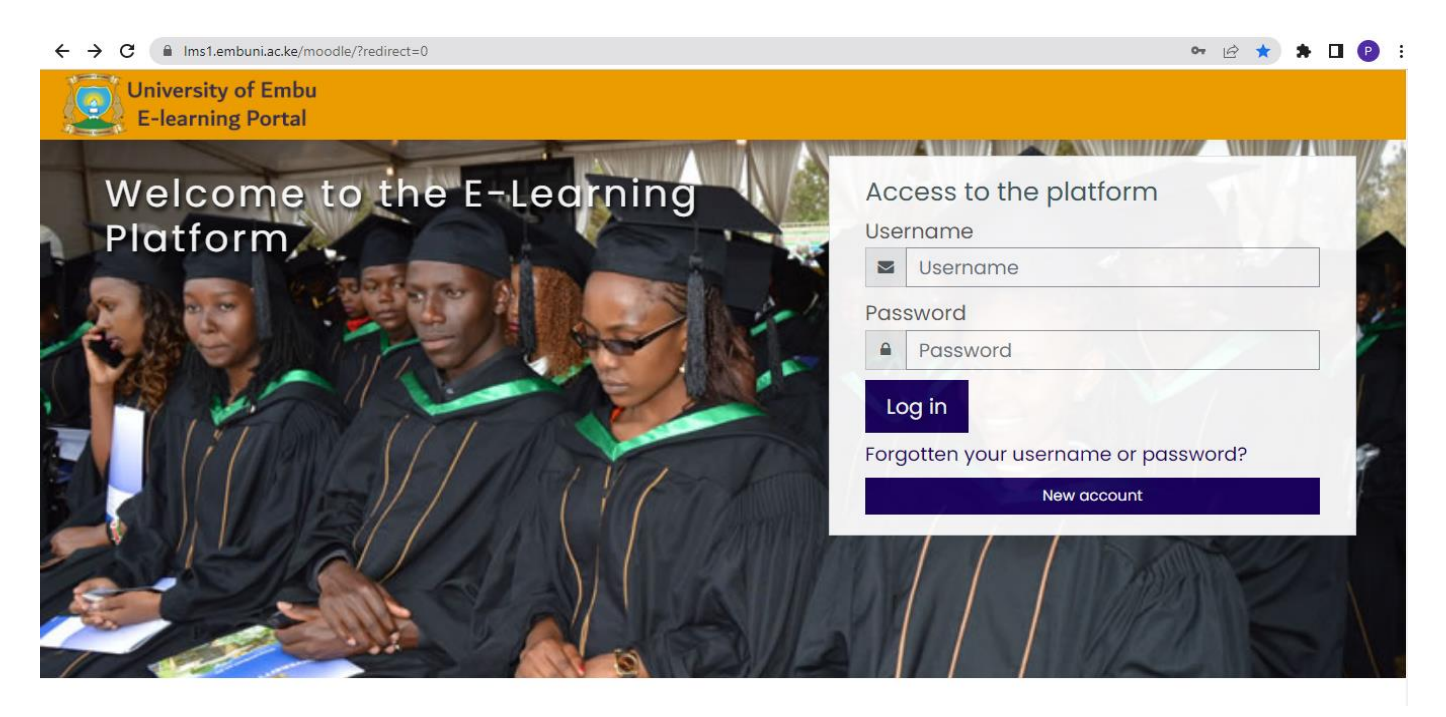

3. This will open a page where you can type your username (your admission number in full starting with a small letter e.g. b529/1159/2017) or your email (the email used during account creation) and then press search button

| ← → C ( Ims1.embuni.ac.ke/moodle/login/forgot_password.php                                                                                                    | ₿☆         | * [ | J (P | ÷ |
|----------------------------------------------------------------------------------------------------|------------|-----|------|---|
| University of Embu<br>E-learning Portal                                                                                                    |            |     |      |   |
| UNIVERSITY OF EMBU E-LEARNING PORTAL                                                                                                    |            |     |      |   |
| Home Log in Forgotten password                                                                                                    |            |     |      |   |
| To reset your password, submit your username or your email address below. If we can find you in the database, an email will be sent to your email or instructions how to get access again.  Search by username Search by email address | address, w | ith |      |   |
|                                                                                                    |            |     |      |   |
| Search                                                                                                    |            |     |      |   |

4. After filling the details and pressing search, the portal will send an email to the email that was used to create the e-learning account

| University of Embu<br>E-learning Portal                                                                                                    |  |
|----------------------------------------------------------------------------------------------------|--|
| UNIVERSITY OF EMBU E-LEARNING PORTAL                                                                                                    |  |
| If you supplied a correct username or email address then an email should have been sent to you.<br>It contains easy instructions to confirm and complete this password change. If you continue to have difficulty, please contact the site administrator.                                                                                                    |  |
| Stay in touch       Image: Constraint of the mobile app         University of Embu       Image: Constraint of the mobile app         Image: Constraint of the mobile app       Image: Constraint of the mobile app         Image: Constraint of the mobile app       Image: Constrapp         Image: Constrain |  |

5. Open your email and confirm click the password reset link that has been sent from the UNIVERSITY OF EMBU E-LEARNING PORTAL: Password reset request

| ≡            | M Gmail |    | Q S | earch all conversations                                                                                                    |           | • Active •        | )          |         |   | 0 | P  |
|--------------|---------|----|-----|----------------------------------------------------------------------------------------------------|-----------|-------------------|------------|---------|---|---|----|
| 0            | Compose |    | ÷   |                                                                                                    |           |                   |            | 1 of 12 | < | > | 31 |
| ✓ Mail       |         |    |     | UNIVERSITY OF EMBU E-LEARNING PORTAL: Password                                                                                                    | d reset   | request 🕨 Inbox × |            | ×       | 0 | Ø |    |
|              | Inbox   | 11 |     | Admin User (via UoEm Elearning Portal) <nonreply@embuni.ac.ke></nonreply@embuni.ac.ke>                                                                                  |           | 11:17 AM (46 m    | inutes ago | ) ☆     | ¢ | ÷ | ø  |
| ☆            | Starred |    |     | Hi Paul,                                                                                                    |           |                   |            |         |   |   |    |
| ()           | Snoozed |    |     | A password resatives requested for your account 'aithinii, paul' at UNIVERSITY OF EMBLIE                                                                                |           |                   |            |         |   |   | 9  |
| ⊳            | Sent    |    |     | A password reset was requested for your account gitning_path at ONIVERSITY OF EMDOLE                                                                                    |           | IOT ORTAL         |            |         |   |   |    |
| $\checkmark$ | More    |    |     | To confirm this request, and set a new password for your account, please<br>go to the following web address:                                                            |           |                   |            |         |   |   | +  |
|              |         |    |     | https://lms1.embuni.ac.ke/moodle/login/forgot_password.php?token=9AvEyfOcCXCBfGPznF<br>(This link is valid for 30 minutes from the time this reset was first requested) | RbaMJrhJ6 | <u>iJGDoWR</u>    |            |         |   |   |    |
|              |         |    |     | If this password reset was not requested by you, no action is needed.                                                                                                   |           |                   |            |         |   |   |    |
|              |         |    |     | If you need help, please contact the site administrator,                                                                                                    |           |                   |            |         |   |   |    |
|              |         |    |     | Admin User<br><u>noreply@embuni.ac.ke</u>                                                                                                    |           |                   |            |         |   |   |    |
| Char         | 1       | Ŧ  |     | Click here to view the UoEm Email disclaimer                                                                                                    |           |                   |            |         |   |   |    |

6. A page will open for you to fill the new password for your student e-learning account. Fill the password and confirm by filling it a second time under the new password again box

| UNIVERSITY OF EMBU E-LEARN 🗙 | UNIVERSITY OF EMBU  | E-LEARN X 💆 Forgotten password X +                                                                                              |                                                                  | - 0            |
|------------------------------|---------------------|----------------------------------------------------------------------------------------------------|------------------------------------------------------------------|----------------|
| $\rightarrow$ C' $$          | 🛛 🔒 https://lms.e   | mbuni.ac.ke/elearning_portal/login/forgot_password.php                                                                          | ☑ ☆                                                              | ± II\ 🗊 🛎 📀    |
| E-Learning Po                | rtal                |                                                                                                    |                                                                  |                |
| UNIVERSIT                    | TY OF EM            | BU E-LEARNING PORTAL                                                                                                    |                                                                  |                |
| Home Log in                  | Forgotten passwo    | ord                                                                                                    |                                                                  |                |
| Please enter your new        | password below, the | en save changes.                                                                                                    |                                                                  |                |
| Set passwor                  | d                   |                                                                                                    |                                                                  |                |
| Username                     |                     | ь529/1159/2017                                                                                                    |                                                                  |                |
|                              |                     | The password must have at least 8 characters, at least 1 digit<br>letter(s), at least 1 non-alphanumeric character(s) such as a | t(s), at least 1 lower case letter(s), at least<br>1s *, -, or # | t 1 upper case |
| New password                 | 0                   |                                                                                                    |                                                                  |                |
| New password (ago            | ain) 🕕              |                                                                                                    |                                                                  |                |
|                              |                     | Save changes Cancel                                                                                                    |                                                                  |                |
|                              |                     |                                                                                                    |                                                                  |                |

7. Once done filling the new password, click the save changes button

|                          | M UNIVERSITY OF EMBU | E-LEARN X 🗟 Forgotten password X +                                                                                              |                                                                                                    | - 0 | ×        |
|--------------------------|----------------------|----------------------------------------------------------------------------------------------------|----------------------------------------------------------------------------------------------------|-----|----------|
| ) → C' û                 | 🖸 🔒 🗝 https://lm     | s.embuni.ac.ke/elearning_portal/login/forgot_password.php                                                                       | ··· ♡☆ ⊻ IIN 団                                                                                                 | ۲ 🕲 | ) =      |
| E-Learning Por           | tal                  |                                                                                                    |                                                                                                    |     |          |
| UNIVERSIT                | Y OF EM              | BU E-LEARNING PORTAL                                                                                                    |                                                                                                    |     |          |
| Home Log in              | Forgotten passwo     | rd                                                                                                    |                                                                                                    |     |          |
|                          |                      |                                                                                                    |                                                                                                    |     |          |
| Please enter your new po | assword below, the   | n save changes.                                                                                                    |                                                                                                    |     |          |
| Set password             | I                    |                                                                                                    |                                                                                                    |     |          |
| Username                 |                      | b529/1159/2017                                                                                                    |                                                                                                    |     |          |
|                          |                      | The password must have at least 8 characters, at least 1 digit<br>letter(s), at least 1 non-alphanumeric character(s) such as a | t(s), at least 1 lower case letter(s), at least 1 upper case<br>as *, -, or #                                  |     |          |
| New password             |                      | •••••                                                                                                    |                                                                                                    |     |          |
| New password (again      | n) 🕕                 | •••••                                                                                                    |                                                                                                    |     |          |
|                          |                      | Course Course                                                                                                    |                                                                                                    |     |          |
|                          |                      | Save changes Cancel                                                                                                    |                                                                                                    |     |          |
| ・ A 目i 🖩 🗷 🔜 (           | 🦻 🛃 🔯 👼              |                                                                                                    | le standar en le render de la communa de la communa de la communa de la communa de la communa de la communa de | d)s | 12:53 PN |

8. The e-learning portal will log you in and you can access the resources as per the e- learning guide.

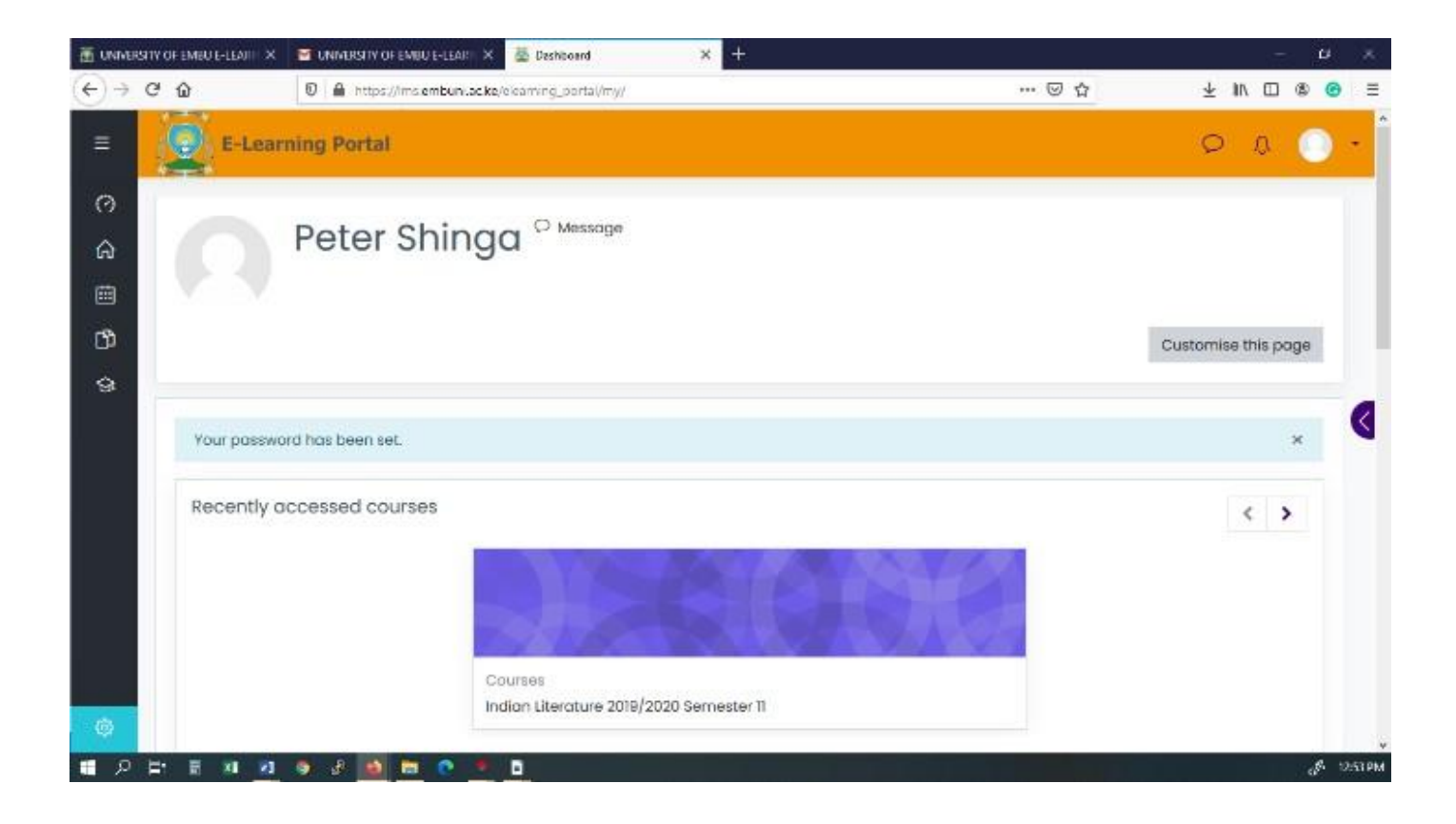

9. E-learning guide link: <u>https://departments.embuni.ac.ke/firstyears/index.php/e-</u> learning